<mark>/a</mark>

| Lista de Solicitu                                                                            | des                                                                                                    |                                                               |                                                             |                                           |                 |
|----------------------------------------------------------------------------------------------|----------------------------------------------------------------------------------------------------|---------------------------------------------------------------|-------------------------------------------------------------|-------------------------------------------|-----------------|
| Información Importa<br>> Las solicitudes qu<br>> Por ningún motivo<br>del pago y omitir la r | ntel:<br>e se registraron y quedaron inconclus<br>duplicar el pago del servicio si ya si<br>nueva referencia. | sas fueron canceladas, favor<br>e había realizado con anteric | de volver a registrar una nu<br>pridad (no pagar 2 veces po | ueva solicitud.<br>or el mismo concepto), | presenta el col |
|                                                                                              |                                                                                                    | Lista de trámites so                                          | licitados                                                   |                                           |                 |
| Solicitud                                                                                    | Trámite o Servicio                                                                                            | Situación                                                     | Adeudos                                                     | Fecha<br>Solicitud                        | les             |
|                                                                                              |                                                                                                    |                                                               |                                                             |                                           |                 |
|                                                                                              |                                                                                                    |                                                               |                                                             |                                           |                 |
|                                                                                              |                                                                                                    |                                                               | 1                                                           | I. Agr                                    | egar nu         |
|                                                                                              |                                                                                                    |                                                               |                                                             | S                                         | olicitud        |

| ervicios Web   | Mis Solicitudes           |                        |       |  |  | Avuda | 💄 Mi Cuenta | <mark>ර</mark> Sa |
|----------------|---------------------------|------------------------|-------|--|--|-------|-------------|-------------------|
| • Nueva So     | olicitud                  |                        |       |  |  |       |             | ×                 |
| Tramites Dis   | ponibles                  |                        |       |  |  |       |             |                   |
|                |                           | A PROFESIONAL          |       |  |  |       |             |                   |
| Enviar Solicit | ud                        |                        |       |  |  |       |             |                   |
| Atención! Trá  | ámites de Título no dispo | onibles hasta nuevo av | /iso. |  |  |       |             |                   |
|                |                           |                        |       |  |  |       |             |                   |
|                |                           |                        |       |  |  |       |             | Cerrar            |

## 2. Seleccionar el Trámite "TRAMITES DE TITULO Y CEDULA PROFESIONAL"

| Lista de Solicitudes                                                                                                    |                                |                                                  |                    |                    |          |  |  |
|----------------------------------------------------------------------------------------------------|--------------------------------|--------------------------------------------------|--------------------|--------------------|----------|--|--|
| Información Importante!:<br>> Las solicitudes que se registraron y quedaron inconclusas fueron canceladas, favor de volver a registrar una nueva solicitud.<br>> Por ningún motivo duplicar el pago del servicio si ya se había realizado con anterioridad (no pagar 2 veces por el mismo concepto), presenta el comprobante<br>del pago y omitir la nueva referencia. |                                |                                                  |                    |                    |          |  |  |
| Lista de trámites solicitados                                                                                                    |                                |                                                  |                    |                    |          |  |  |
| Solicitud                                                                                                    | Trámite o Servicio             | Situación                                        | Adeudos            | Fecha<br>Solicitud | Acciones |  |  |
| TRAMITES DE TITULO Y<br>CEDULA PROFESIONAL                                                                                                    | Seleccionar Trámite o Servicio | SE REQUIERE<br>SELECCIONAR<br>TRAMITE O SERVICIO | 1 POR<br>VERIFICAR | 29/ENE/2021        | 20       |  |  |
|                                                                                                    |                                |                                                  |                    |                    |          |  |  |
|                                                                                                    |                                |                                                  |                    |                    | I        |  |  |

### 3. En el registro de solicitud dar click en "Seleccionar Trámite o servicio"

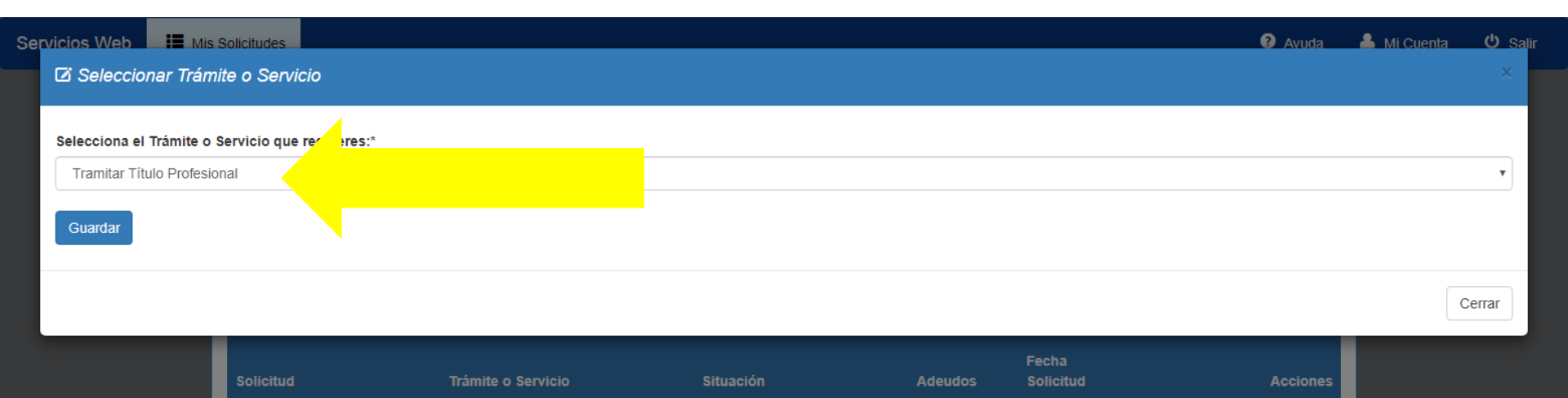

# 4. Seleccionar entre "Tramitar Título Profesional" o "Recoger Título Profesional"

1 POR

VERIFICAR

© 2021 - Departamento de Servicios Escolares || ITA.

TRAMITES DE TITULO Y

CEDULA PROFESIONAL

| Lista de Solicitudes                                                                                                    |                                  |                                             |                    |             | Nueva Solicitud                                                                                                    |  |  |
|----------------------------------------------------------------------------------------------------|----------------------------------|---------------------------------------------|--------------------|-------------|----------------------------------------------------------------------------------------------------|--|--|
| Información Importante!:<br>> Las solicitudes que se registraron y quedaron inconclusas fueron canceladas, favor de volver a registrar una nueva solicitud.<br>> Por ningún motivo duplicar el pago del servicio si ya se había realizado con anterioridad (no pagar 2 veces por el mismo concepto), presenta el comprobante<br>del pago y omitir la nueva referencia. |                                  |                                             |                    |             |                                                                                                    |  |  |
|                                                                                                    |                                  | Lista de tramites solicitados               |                    | Fecha       |                                                                                                    |  |  |
| Solicitud                                                                                                    | Trámite o Servicio               | Situación                                   | Adeudos            | Solicitud   | Acciones                                                                                                    |  |  |
| TRAMITES DE TITULO Y<br>CEDULA PROFESIONAL                                                                                                    | TRAMITE DE TITULO<br>PROFESIONAL | SE REQUIERE AUTORIZACIÓN<br>DE LA SOLICITUD | 1 POR<br>VERIFICAR | 29/ENE/2021 | <ul> <li>2</li> <li>2</li> <li>2</li> <li>2</li> <li>2</li> <li>2</li> <li>3</li> <li>4</li> <li>4&lt;</li></ul> |  |  |
|                                                                                                    |                                  |                                             |                    |             |                                                                                                    |  |  |
|                                                                                                    |                                  |                                             |                    |             |                                                                                                    |  |  |
| 5. En e                                                                                                    | l botón                          | indicado                                    | da                 | r elic      | k nara                                                                                                    |  |  |

reportar el enlace a la carpeta digital.

| Servicios Web   | III Mis Solicitudes                                                                                                    | Avuda | 💄 Mi Cuenta | <mark>ර</mark> Sal |
|-----------------|----------------------------------------------------------------------------------------------------|-------|-------------|--------------------|
| 🕀 Almacen       | amiento Externo de Documentos                                                                                             |       |             | ×                  |
|                 |                                                                                                    |       |             |                    |
| URL de la car   | peta digital:*                                                                                                    |       |             |                    |
| https://mailita | a-my.sharepoint.com/:x:/g/personal/control_escolar_aguascalientes_tecnm_mx/ERS63ois1-NJg7er4JV2BJkBZIPshD3JdVqQGmAuKwWAbA |       |             |                    |
|                 |                                                                                                    |       |             |                    |
| Guardar         |                                                                                                    |       |             |                    |
|                 |                                                                                                    |       |             |                    |
|                 |                                                                                                    |       |             |                    |
|                 |                                                                                                    |       |             |                    |
|                 |                                                                                                    |       |             |                    |
|                 |                                                                                                    |       |             |                    |
|                 |                                                                                                    |       |             |                    |
|                 |                                                                                                    |       |             | Cerrar             |
|                 |                                                                                                    |       |             |                    |
|                 |                                                                                                    |       |             |                    |
|                 | 6 Devez el eviene e le comoto divi                                                                                        | 4 - 1 |             |                    |

#### 6. Pegar el enlace a la carpeta digital. Verificar que el enlace guardado se encuentre correcto.

| Información Importante!:<br>> Las solicitudes que se re<br>> Por ningún motivo duplio<br>del pago y omitir la nueva r | gistraron y quedaron inconclusa<br>car el pago del servicio si ya se<br>referencia. | as fueron canceladas, favor de volver a<br>había realizado con anterioridad (no p<br>Lista de trámites solicitados | a registrar una r<br>pagar 2 veces p | ueva solicitud.<br>or el mismo concepto | ), presenta el comprobant |
|----------------------------------------------------------------------------------------------------|-------------------------------------------------------------------------------------|----------------------------------------------------------------------------------------------------|--------------------------------------|-----------------------------------------|---------------------------|
|                                                                                                    |                                                                                     |                                                                                                    |                                      |                                         |                           |
| Solicitud                                                                                                    | Trámite o Servicio                                                                  | Situación                                                                                                    | Adeudos                              | Fecha<br>Solicitud                      | Accior                    |

7. En el botón indicado dar click para dar seguimiento a las notificaciones de la revisión de los documentos de la carpeta digital.

| vicios Web<br>© Ver Ade | Mis Solicitudes                                                                                                    |                                                                                                    |                                                                            | ව Avuda 💄 Mi Cuenta 😃                                                    |
|-------------------------|----------------------------------------------------------------------------------------------------|----------------------------------------------------------------------------------------------------|----------------------------------------------------------------------------|--------------------------------------------------------------------------|
|                         |                                                                                                    |                                                                                                    |                                                                            |                                                                          |
| Situación               | Departamento                                                                                                    | Descripción del Adeudo                                                                                                    | Fecha de Actualización                                                     | Contacto                                                                 |
| CON ADEUD               | DEPARTAMENTO DE SERVICIOS ESCOLA                                                                                                    | ARES FALTA FIRMA EN DOCUMENTO ANEX<br>3                                                                                            | KO 2021-01-29 13:59:14                                                     | servicios.estudiantiles@aguascalientes.tecnm.m<br>449 910 50 02 ext. 140 |
| N<br>Ti                 | os adeudos se encuentren liberados el Departame<br>ue presentarte en las instalaciones del instituto para ol<br>respuesta 2 días hábiles. | nto de Servicios Escolares procederá a autorizar el pago corres<br>otener la liberación de los adeudos, en caso de no obtener actu | spondiente al trámite solicitado.<br>Ializaciones en el tiempo determinado | comunícate al área correspondiente.                                      |
|                         |                                                                                                    |                                                                                                    |                                                                            |                                                                          |
|                         |                                                                                                    |                                                                                                    |                                                                            | Cerrar                                                                   |
|                         |                                                                                                    |                                                                                                    | VENHGAN                                                                    |                                                                          |
|                         |                                                                                                    |                                                                                                    |                                                                            |                                                                          |
|                         | 8. Verifica                                                                                                    | ar las notificad                                                                                                    | ciones de                                                                  | e adeudos y                                                              |
|                         | corregir los                                                                                                    | s documentos                                                                                                    | en la ca                                                                   | rneta digital                                                            |
|                         |                                                                                                    | s documentos                                                                                                    |                                                                            | peta aigitai                                                             |

| rvicios Web | II Mis Solicitudes                                                                                                    |                                                                                                    |                                                                                     | 🗿 Avuda 🔺 Mi Cuenta 😃 Sa                                               |
|-------------|----------------------------------------------------------------------------------------------------|----------------------------------------------------------------------------------------------------|-------------------------------------------------------------------------------------|------------------------------------------------------------------------|
| 👁 Ver Ade   | eudos                                                                                                    |                                                                                                    |                                                                                     | ×                                                                      |
|             |                                                                                                    |                                                                                                    |                                                                                     |                                                                        |
| Situación   | Departamento                                                                                                    | Descripción del Adeudo                                                                                            | Fecha de Actualización                                                              | Contacto                                                               |
| SIN ADEUDO  | D DEPARTAMENTO DE SERVICIOS ESCOLARES                                                                                                    | NO ADEUDOS                                                                                                    | 2021-01-29 13:59:56                                                                 | servicios.estudiantiles@aguascalientes.tecnm.mx 449 910 50 02 ext. 140 |
| N<br>Ti     | los adeudos se encuentren liberados el Departamento de<br>ue presentarte en las instalaciones del instituto para obtener<br>respuesta 2 días hábiles. | e Servicios Escolares procederá a autorizar el pago co<br>r la liberación de los adeudos, en caso de no obtener a | rrespondiente al trámite solicitado.<br>actualizaciones en el tiempo determinado co | municate al área correspondiente.                                      |
|             |                                                                                                    |                                                                                                    |                                                                                     |                                                                        |
|             |                                                                                                    |                                                                                                    |                                                                                     | Cerrar                                                                 |
|             |                                                                                                    |                                                                                                    | VERHOAR                                                                             |                                                                        |

## 9. Cuando la notificación se encuentre "SIN ADEUDO", deberá esperar un máximo de 1 día hábil para la autorización del trámite.

| Lista de Solicitudes                                                                                                    |                                                                                   |                                                                  |                                                     |                                           |                           |
|----------------------------------------------------------------------------------------------------|-----------------------------------------------------------------------------------|------------------------------------------------------------------|-----------------------------------------------------|-------------------------------------------|---------------------------|
| Información Importante!:<br>> Las solicitudes que se reg<br>> Por ningún motivo duplic<br>del pago y omitir la nueva re | gistraron y quedaron inconclusa<br>ar el pago del servicio si ya se<br>eferencia. | as fueron canceladas, favor de<br>había realizado con anteriorid | volver a registrar una i<br>lad (no pagar 2 veces p | nueva solicitud.<br>or el mismo concepto) | , presenta el comprobante |
|                                                                                                    |                                                                                   | Lista de trámites solic                                          | itados                                              |                                           |                           |
| Solicitud                                                                                                    | Trámite o Servicio                                                                | Situación                                                        | Adeudos                                             | Fecha<br>Solicitud                        | Accione                   |
| TRAMITES DE TITULO Y<br>CEDULA PROFESIONAL                                                                              | TRAMITE DE TITULO<br>PROFESIONAL                                                  | SOLICITUD<br>AUTORIZADA                                          | NINGUNO                                             | 29/ENE/2021                               | 8                         |
|                                                                                                    |                                                                                   |                                                                  |                                                     |                                           |                           |

10. Cuando la situación de la solicitud indique "SOLICITUD AUTORIZADA", podrá descargar la ficha de pago bancario y tendrá acceso a agendar su cita.